信篤 PCC 12/4/2003

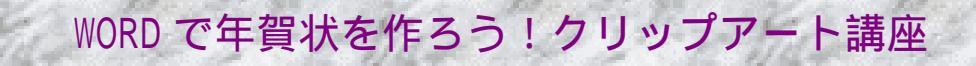

## (手順)

## ページ設定

- 1. Word を起動し、メニューバーのファイル ページ設定をクリックする
- 2. 用紙サイズのタブで、用紙サイズの下向き黒三角を押してハガキを選ぶ
- 3. 印刷の向きは、縦 / 横 自分の好きなほうにラジオボタンを押す

4. 余白タブへ行って、上・左・右は10mm 下は20mmにする 。ページ設定は OK を押す

5. 画面、点滅しているカーソルがある。Enter キーを3回ぐらい押して 行 を作っておく クリップアートさがし

6. メニューの挿入 図 クリップアートをクリック

7. クリップアートの挿入画面の 上、まん中にあるクリップオンラインを押す

8. WWW への接続 画面は OK をする

9. Confice Online のクリップ アートとメディア に接続する

10.スクロールパーで画面やや下に行き、クリップアートとメディアの参照から沢山のジャンル別を自由に見てみる。今回は、行事を見てみる。(来年の干支に関係がある「動物 猿」も適している)
 11.検索:に 行事 と入っている。その右の窓にマウスでクリックして日本語でお正月と入力する

12.右にある緑色の矢印マークを押す。お正月に関する画像が表示される

13.絵の上でクリックすると、画像の拡大表示する小さな画面が出る

14.大きいプレビューを押して右上にある次へ ボタンで、次の絵をみることができる

15.気に入ったものがあったら、画像の下にある四角い小さなボックスにクリックしてチェックを入れる 16.チェックを入れると、バスケットに選択したアイテム2とか5とか選んだ数だけ数字が表示される。

17.次々と**本当に気に入ったものが出るまで画像をくくって見てみる**。自分の好きな画像を入れるので、

お正月にこだわらずに、別の名前を検索文字を入れる窓に入力して、**とにかく探すこと!** 

クリップアートの挿入

Micros

18.アイテムのダウンロードをクリック。 使用許諾画面が出た場合は、同意するを押す

19.ダウンロード画面で 今すぐダウンロードを押す

20.ファイルのダウンロード画面がでる。開くを選んでクリック(保存を選ばないこと!)

- 21.クリップオンラインの画面を閉じる
- 22.クリップアートの挿入画面が出たままになっているが、その中に、いま自分が選んだ絵がどこかに入っている。分類されている箱・・・**ダウンロードクリップ**か行事か動物・・の中。
- 23.自分がダウンロードした絵を探してみよう。絵の入っているところで、最終的に年賀状に入れる画像

作成:石田みや子

を決める。決まったら、**絵の上でクリックする**。一番上の**挿入アイコンを押す**。

- 24.ハガキの画面上に挿入した絵が入る。サイズが大きいかもしれない。サイズをハガキの中に納まる ように小さくしたい。そこで、**絵の上でクリックする**
- 25.メニューバーの書式から図をクリックする。図の書式設定が出る。レイアウトのタブで前面を選び OK ボタンを押す
- 26.絵の周りに、白い小さな四角がでて、サイズも場所も移動できる状態になる

27.画像のサイズと、場所を好きなところに配置してみよう。 テキストボックスなども利用し完成させる 保存

- 28.**フロッピー**をフロッピーディスクドライブに挿入する
- 29.メニューバーのファイル 名前をつけて保存 保存場所を右下向き黒三角を押して3.5インチFD を選ぶ。ファイル名を文書1を消して、『年賀状2004その2』にする。
- 30.保存ボタンを押す。

印刷

- 31.ファイル 印刷プレビュー 全体をみて、訂正すべき点がないか最終的に確認する。印刷プレビュ ー画面を「閉じる」と文字で書いてあるところを押して画面を閉じる。
- 32.年賀状用紙を正しくセットする(できれば、いらないハガキで試し刷りするのが好ましい)
  33.ファイル 印刷 印刷枚数を指定(今回1部) プロパティを押す 用紙の種類 スーパーファイ ン専用紙。インクはカラー。印刷速度より印刷の質を優先するを選ぶこと(今回は推奨設定のまま) インク残量を確かめて、印刷プレビューにチェックをする(今回多人数でプリンタ使用のため)

用紙サイズ ハガキを選ぶ 印刷の向き縦(ページ設定で横を選んだ人は横) 印刷可能領域 最大を選ぶ 「印刷・・・3mm下がります・・」の問いかけ画面にはOK。ふちなしプリントができるプ リンタはこの限りでない

- 34. 印刷プロパティ OK 印刷 OK 印刷プレビューが出る <u>講師に指示された順に「印刷」ボ</u> <u>タンを押して待つ(印刷ボタンは必ず1回だけ</u>押すこと! 押した数だけ印刷命令がプリンタに出て しまいます! 何度もクリックすると印刷命令が押した数だけでてしまいます)
- 35.プリンタの実行画面が出てきたら、プリンタに印刷命令が届けられた証拠です。印刷をやりながら別のことをパソコンでやっても大丈夫です。

さあ、皆さんの出来栄えはいかがでしょうか? 気に入ったものができあがりましたか? これから、本格的な年賀状づくりの時節です。今回の講座を参考に「あなたらしい年賀状」を つくってみて下さい。

作成:石田みや子 - 2-